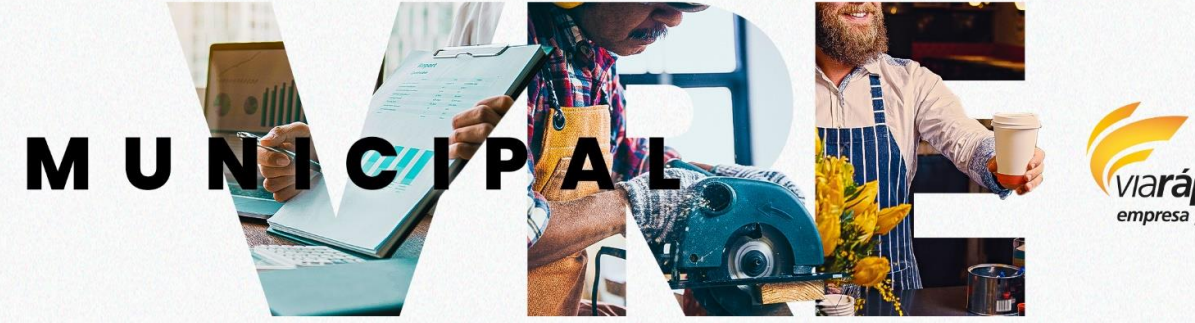

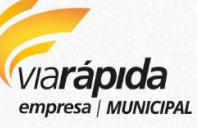

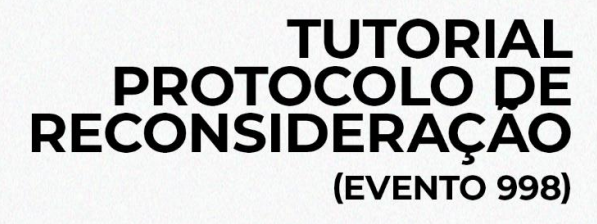

# VIABILIDADE Protocolo de Reconsideração Evento 998

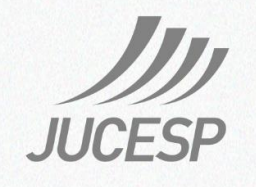

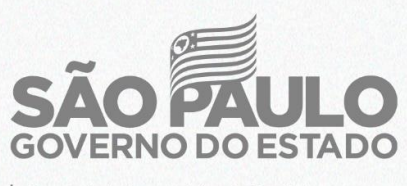

Secretaria de Desenvolvimento Econômico

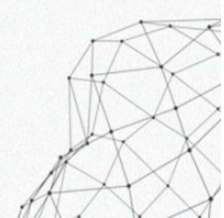

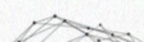

# ÍNDICE

Introdução.

Acessando o VRE|REDESIM.

Autenticação através do login gov.br.

Área logada do portal VRE|REDESIM.

Acesso Módulo de Viabilidade.

Módulo de Viabilidade.

Protocolo de Reconsideração – Evento 998.

Protocolo de Reconsideração para protocolos Rejeitado pelo Solicitante.

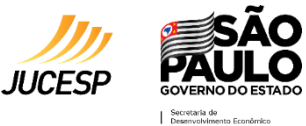

#### Introdução.

A finalidade deste tutorial é orientar, de forma clara e objetiva, o solicitante no preenchimento do evento de viabilidade 998 - Protocolo de Reconsideração, do sistema integrador do Estado de São Paulo, o portal **VRE IREDESIM**.

#### Acessando o VRE|REDESIM.

Para acessar o portal Integrador do Estado de São Paulo acesse o site do **VRE**|**REDESIM** no link <u>https://vreredesim.sp.gov.br/home</u>.

Nessa página o solicitante tem acesso a diversas informações e serviços, para mais informações consulte o **Tutorial - Apresentação do Integrador Estadual**, disponível no endereço <u>https://vreredesim.sp.gov.br/tutoriais</u>.

Clique no botão de ação "Login via gov.br" no canto superior direito da página para acessar a área logada do portal integrador.

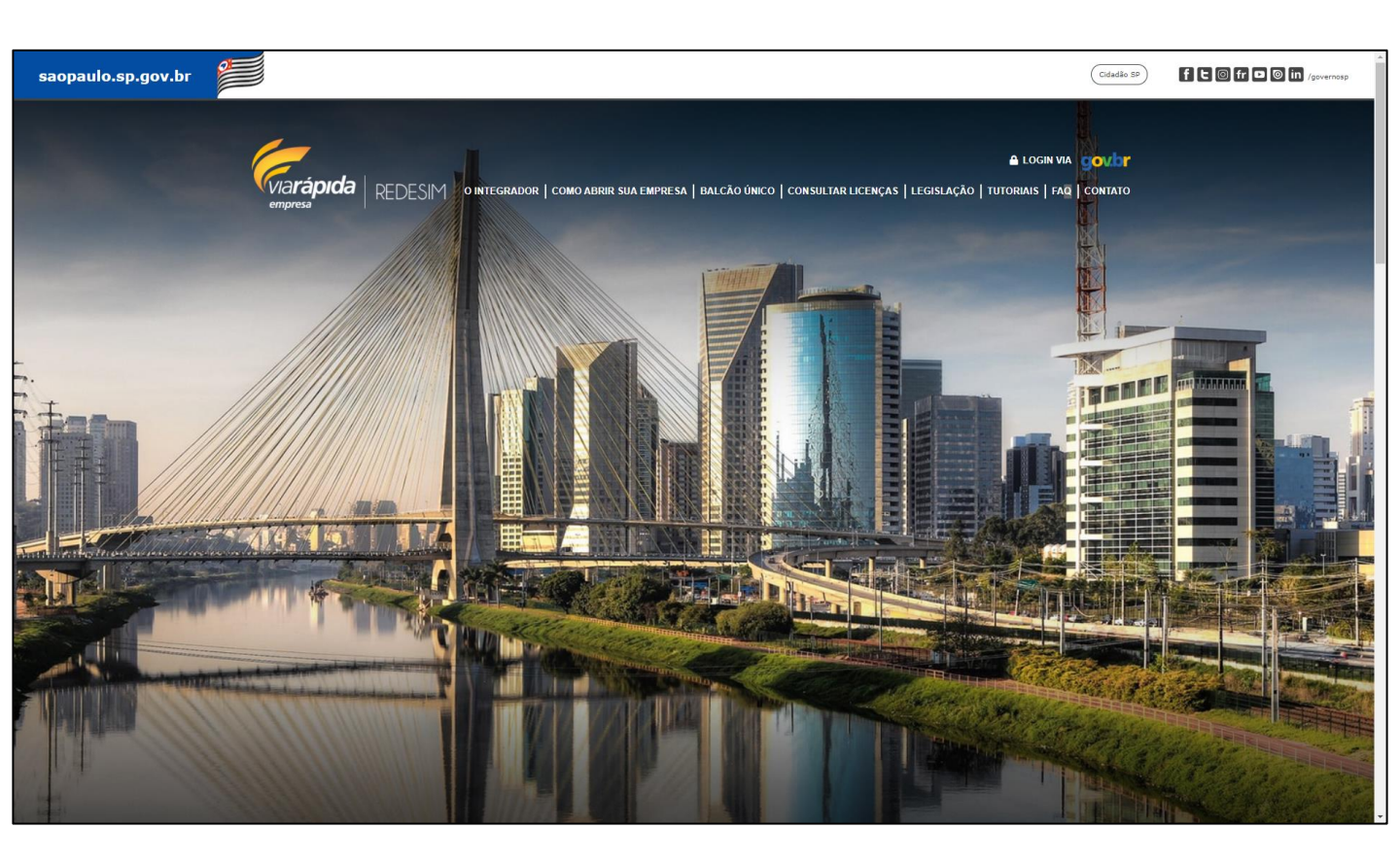

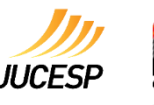

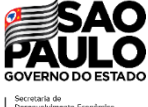

#### Autenticação através do login gov.br.

Após clicar em "**Login via gov.br**", o solicitante deverá se autenticar através de uma conta gov.br, que garante a identificação de cada cidadão que acessa os serviços digitais do governo.

Para mais informações sobre o gov.br consulte o **Tutorial: Apresentação do Login via gov.br**, disponível no endereço <u>https://vreredesim.sp.gov.br/tutoriais</u>.

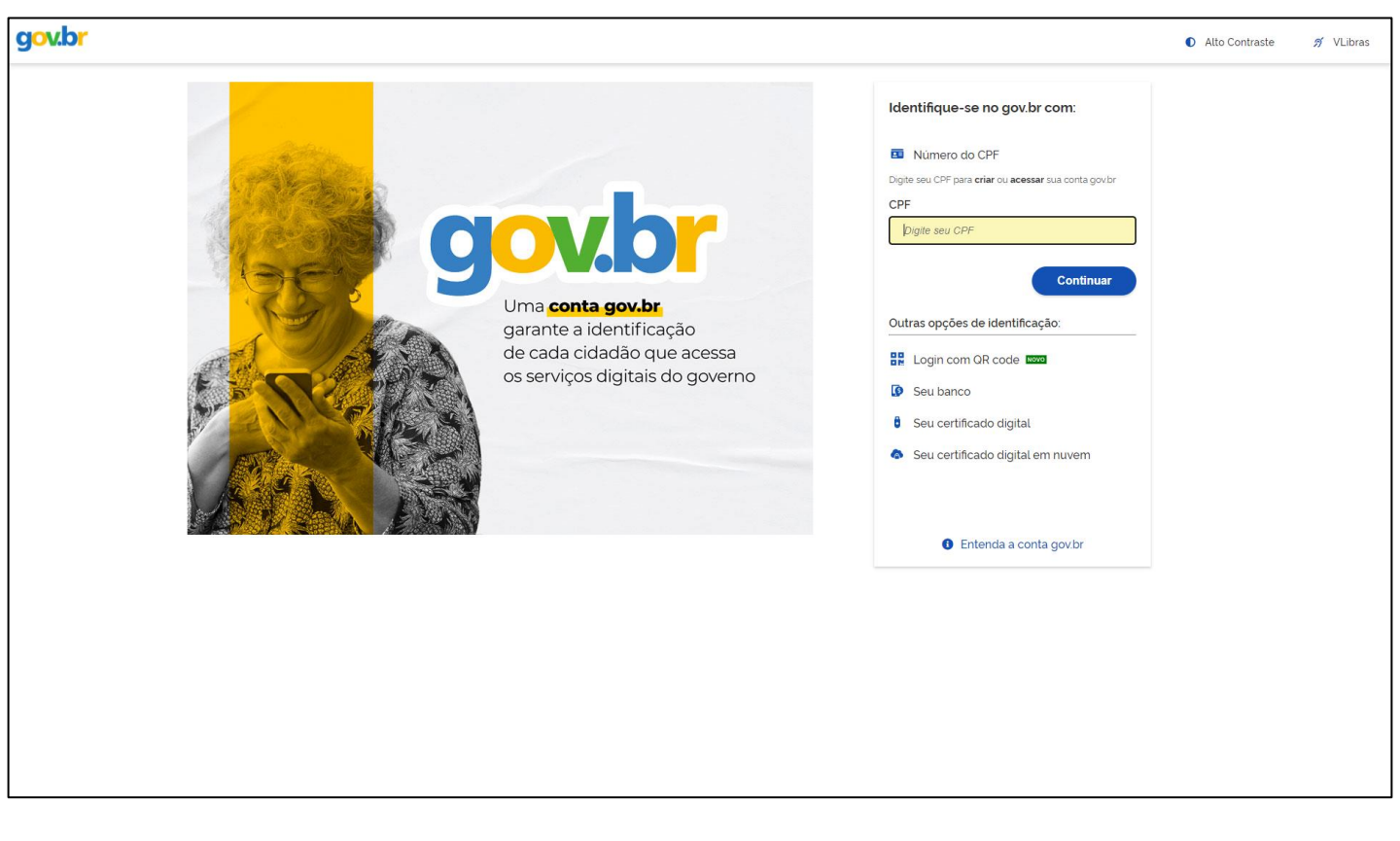

Informe o número do CPF cadastrado no gov.br ou informe uma das opções de login, podendo ser Banco do Brasil, Certificado digital (e-CPF) ou Certificado digital em nuvem.

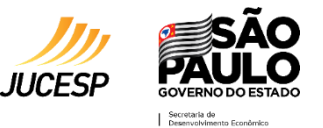

#### Área logada do portal VRE|REDESIM.

Após autenticado no portal VRE|REDESIM, o solicitante tem acesso as etapas necessárias para abertura e regularização de empresa, através dos módulos de viabilidade, coletor nacional (DBE), registro, inscrição tributárias e licenciamento, além do modelo de abertura e legalização via sistema "Balcão Único". Para mais informações sobre a área logada consulte o **Tutorial - Área Logada do Integrador**, disponível no endereço <u>https://vreredesim.sp.gov.br/tutoriais</u>.

Acesso Módulo de Viabilidade.

Após autenticado no portal integrador, o solicitante deverá acessar o módulo de "Viabilidade", para preenchimento dos eventos que necessitam passar previamente pelo município, para verificar a viabilidade locacional e ou pelo órgão de registro, para verificar a viabilidade para uso do nome empresarial

Para saber quais são os municípios conveniados a REDESIM consulte a lista em <u>http://www.institucional.jucesp.sp.gov.br/empresas\_via-rapida\_municipios.html</u>.

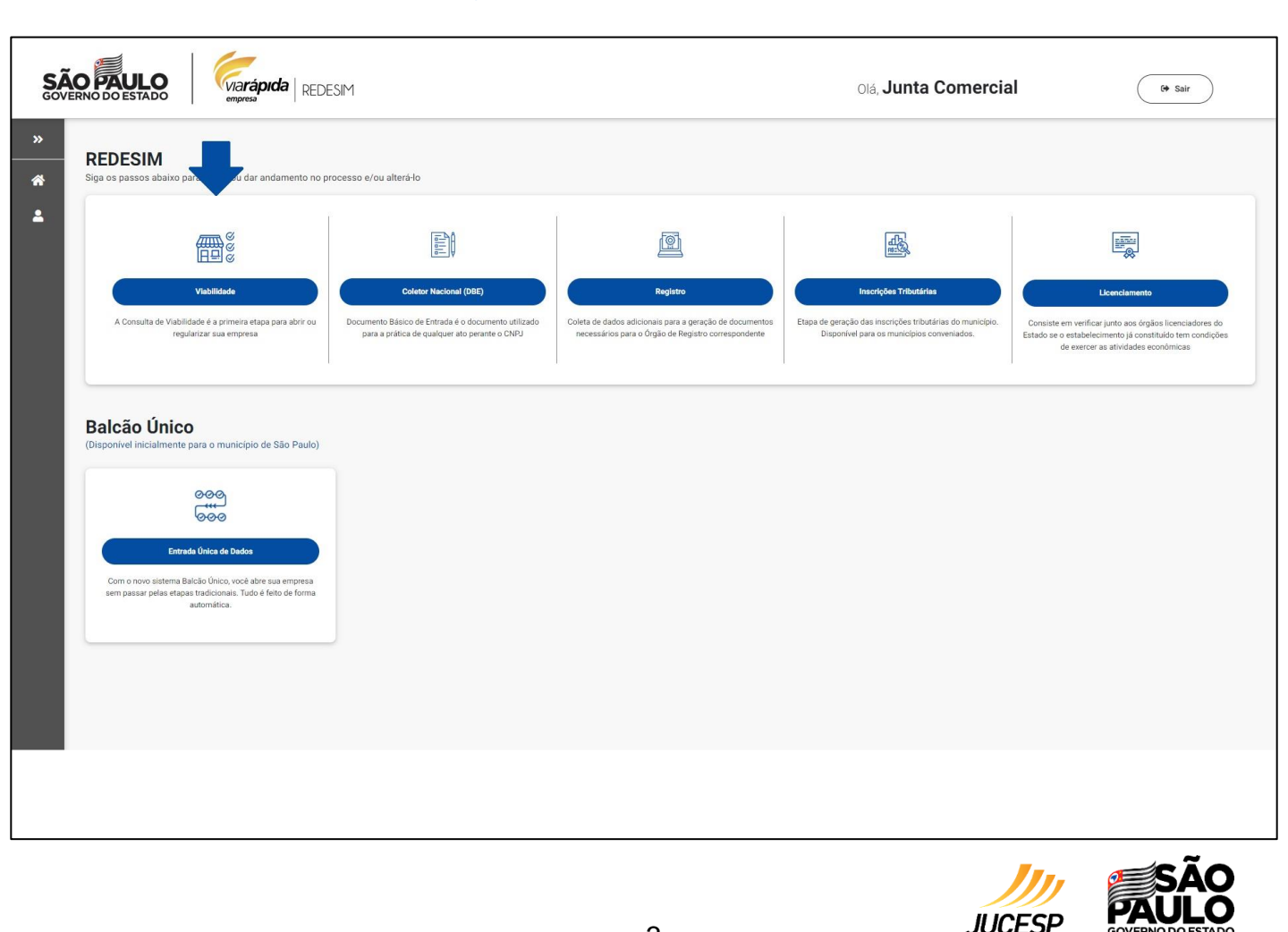

#### Módulo de Viabilidade.

Após clicar em viabilidade, o solicitante acessa o módulo de viabilidade, nesse módulo é possível criar uma nova solicitação de viabilidade ou consultar a situação de um protocolo de viabilidade já criado.

Clique em "Nova Viabilidade" para iniciar o preenchimento de um novo pedido.

|               |                                                                    |                                                               | L Junta Comercial Sar |
|---------------|--------------------------------------------------------------------|---------------------------------------------------------------|-----------------------|
|               | Viab                                                               | ilidade                                                       |                       |
| ⊥ viabilidade | Selecione o servi                                                  | ço que deseja realizar                                        |                       |
|               |                                                                    | Q                                                             |                       |
|               | Nova Viabilidade<br>Crisção de uma nova solicitação de Viabilidade | Consultar<br>Consultar situação dos protocolos de viabilidade |                       |
| Voltar        |                                                                    |                                                               |                       |
|               |                                                                    |                                                               |                       |
|               | Junta Comercial d<br>VERSJ                                         | lo Estado de São Paulo<br>ão 10.4460                          |                       |
|               |                                                                    |                                                               |                       |

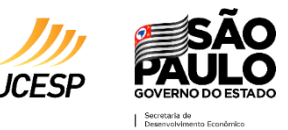

PROTOCOLO DE RECONSIDERAÇÃO - EVENTO 998

#### Protocolo de Reconsideração – Evento 998.

Após clicar em "Nova viabilidade", o solicitante visualiza os eventos de viabilidade que são coletados no portal VRE|REDESIM. Para esse tutorial selecione a opção **998 - Protocolo de Reconsideração**, marcando a caixa de seleção do evento, na sequência o solicitante deverá informar no campo "**Protocolo de Viabilidade Origem**" o protocolo REDESIM (SPP ou SPM) que foi indeferido no preenchimento anterior, também deverá preencher o campo "**Protocolo de Reconsideração**", com a chave de reconsideração que será fornecida pela prefeitura do município onde o protocolo origem foi preenchido.

Ressaltamos que o evento **998 - Protocolo de Reconsideração** é utilizado apenas pelos municípios conveniados ao projeto do sistema **VRE**|**MUNICIPAL**, que disponibiliza para os municípios a possibilidade de responder de forma automática, imediata e sem interação humana o pedido de viabilidade locacional, para verificar se o município está incluso nesse projeto contate a prefeitura caso identifique que a resposta de viabilidade necessite de nova análise.

O protocolo de reconsideração só poderá ser utilizado quando o município fornece a chave de reconsideração e, obrigatoriamente, o status do pedido que será novamente analisado deverá ser "Viabilidade Não Aprovada" ou "Rejeitado pelo Solicitante"

| Seleção dos Eventos                                                                                                    |                  |
|----------------------------------------------------------------------------------------------------|------------------|
| III Eventos<br>Selecione o(s) evento(s) Desejudo(s)                                                                                                    |                  |
| Selecione o(s) evento(s) Desejado(s)                                                                                                    |                  |
|                                                                                                    |                  |
| VII - Inscrição de primeiro estabelecimento     VII - Inscrição de primeiro estabelecimento     VII - Inscrição dos demais estabelecimentos     VII - Inscrição de misiode de VII - VII - VIII - VII - VII - VII - VII - VII - VII - VII - VII - VII - VII - |                  |
| 20 - Alteração de indereço dentre do mesmo município     20 - Alteração de indereço dentre do mesmo município     22 - Alteração do nome empresarial (firma ou denominação)     22 - Alteração da natureza jurídica                                                                                                    |                  |
| 244 - Alteração de atividades econômicas (principal e secundarias) 244 - Alteração do tipo de unidade 249 - Alteração do tipo de unidade 249 - Alteração da forma de atuação 349 - Autoração da Forma de atuação                                                                                                    |                  |
| 999 - Regularização de Empresa Protocolo de Viabilidade Origem                                                                                                    |                  |
| Protocolo de Reconsideração:                                                                                                    |                  |
|                                                                                                    | Cancelor Average |
| Junta Comercial do Estado de São Paulo<br>VERSÃO 10.4460                                                                                                    |                  |

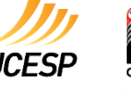

Para verificar o protocolo que deverá passar por nova análise de reconsideração deverá consultar o pedido dentro do módulo de viabilidade, na opção "Consultar".

Para mais informações sobre a consulta de viabilidade consulte o **Tutorial de Viabilidade - Consulta de Viabilidade**, disponível no endereço <u>https://vreredesim.sp.gov.br/tutoriais</u>.

| <b>SÃ</b><br>GOVE | O PAULO                 | via <b>rápida</b> RED    | ESIM                                     |                                        |                          | 1 Junta Comercial | Sair |
|-------------------|-------------------------|--------------------------|------------------------------------------|----------------------------------------|--------------------------|-------------------|------|
|                   |                         |                          | Consulta                                 | r Protocolo                            |                          |                   |      |
| 1                 | Consulta de F           | Protocolo de Viabilidade |                                          |                                        |                          |                   | -    |
| Di                | gite o Nº do Protocolo: | Pes                      | visualizar todos os protocolos           |                                        |                          |                   |      |
|                   | Protocolo               | Data de Solicitação      | Nome Empresarial                         | Evento(s)                              | Status da Viabilidade    | Ações             |      |
| 1                 | PP2130003532            | 29/12/2021 20:55         | TARCISIO GOMES ASSESSORIA AMBIENTAL LTDA | 101                                    | Viabilidade Não Aprovada | Detalhes          |      |
|                   | dar .                   |                          |                                          |                                        |                          |                   |      |
|                   |                         |                          | Junta Comercial d<br>vers/               | lo Estado de São Paulo<br>ÃO 1.0.4.460 |                          |                   |      |
|                   |                         |                          |                                          |                                        |                          |                   |      |

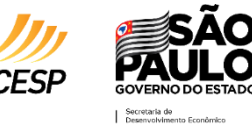

Caso o solicitante tente informar uma chave inexistente, ou utilize a chave de reconsideração para um protocolo que não está associado a essa chave de reconsideração, ou para protocolos com status diferente de "Viabilidade Não Aprovada" e "Rejeitado pelo Solicitante" será exibido na tela uma mensagem com a orientação.

Se a tentativa também for para um protocolo de um município não conveniado ao projeto do VRE|MUNICIPAL a mensagem será apresentada em tela.

| REDESIM                                                                                                    | L Junta Comercial See |
|----------------------------------------------------------------------------------------------------|-----------------------|
| Seleção dos Eventos                                                                                                    |                       |
| Arenção<br>Não é possível processar o Protocolo de Reconsideração 123 , porque o Protocolo Origem SPP2130003528 não pertence a município ativo no VRE Municipal | ×                     |
| 1 Eventos                                                                                                    |                       |
| Selecione o(s) evento(s) Desejado(s)                                                                                                    |                       |
| 101 - Inscricio de primeiro estabelecimento                                                                                                    |                       |
| 102 - Inscrição dos demais estabelecimentos                                                                                                    |                       |
| 106 - Inscrição de missões dipl./repart. consul./repres. de órgãos internacionais                                                                               |                       |
|                                                                                                    |                       |
| 210 - Alteração de endereco entre estados                                                                                                    |                       |
| 211 - Alteração de endereco dentro do mesmo município                                                                                                    |                       |
| 220 - Alteração do nome empresarial (firma ou denominação)                                                                                                    |                       |
| 225 - Alteração da natureza jurídica                                                                                                    |                       |
|                                                                                                    |                       |
| 248 - Alteração do tipo de unidade                                                                                                    |                       |
| 249 - Alteração da forma de atuação                                                                                                    |                       |
| ▼ 998 - Protocolo de Reconsideração                                                                                                    |                       |
| 999 - Regularização de Empresa                                                                                                    |                       |
|                                                                                                    |                       |
| kotocolo de Arabindade Auléeur.                                                                                                    |                       |
|                                                                                                    |                       |
| "Protocolo de Reconsideração:                                                                                                    |                       |
| 123                                                                                                    |                       |
|                                                                                                    |                       |
|                                                                                                    | Cancelar Avançar      |
| Junta Comercial do Estado de São Paulo<br>VERSÃO 10.4.460                                                                                                    | ,                     |

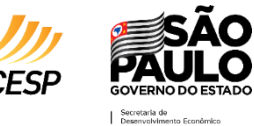

Após informado o "Protocolo de Viabilidade Origem" e o "Protocolo de Reconsideração" clique em "**Avançar**", nas próximas páginas o solicitante vai identificar que todos os campos vem fechados para edição.

| SÃO PAULO<br>OVERNO DO ESTADO                                                         | SIM                                   |                                     |                                                     | 💄 Junta Comercial Sau |
|---------------------------------------------------------------------------------------|---------------------------------------|-------------------------------------|-----------------------------------------------------|-----------------------|
|                                                                                       |                                       | Dados do Es                         | tabelecimento                                       |                       |
| 🏛 Dados da Empresa                                                                    |                                       |                                     |                                                     | -                     |
| Informações sobre a Empresa                                                           |                                       |                                     |                                                     |                       |
| Enquadramento:<br>Empresa de Pequeno Porte                                            | Órgão Registrador:<br>Junta Comercial |                                     | Natureza Jurídica:<br>Sociedade Empresária Limitada |                       |
| 見 Dados do Estabelecimento                                                            |                                       |                                     |                                                     | -                     |
| Informações sobre o Estabelecimento                                                   |                                       |                                     |                                                     |                       |
| "A empresa terá estabelecimento:<br>Sim                                               |                                       |                                     |                                                     |                       |
| Endereço do Estabelecimento                                                           |                                       |                                     |                                                     |                       |
| *Cep: Tipo de Lo<br>19802400 RUA                                                      | ogradouro:                            | Logradouro:<br>Antônio José Ribeiro |                                                     | Número:<br>669        |
| Bairro:<br>Vila Clementina                                                            |                                       | Município:<br>Assis                 | Referência:                                         |                       |
| Complemento do Endereço                                                               |                                       |                                     |                                                     |                       |
| Área                                                                                  |                                       |                                     |                                                     |                       |
| *Área do imóvel (área construida) (m²): 55.00<br>*Área do estabelecimento (m²): 44.00 |                                       |                                     |                                                     |                       |
| Protocolo de Reconsideração de Viabilidade                                            |                                       |                                     |                                                     |                       |
| SPP2130003532-Y8Z0%5@-X47G*G1                                                         |                                       |                                     |                                                     |                       |
| Tipo de Inscrição                                                                     |                                       | Junta Comercial de                  | estado de São Paulo                                 |                       |

Para fins de conhecimento, os primeiros dados apresentados são referente ao enquadramento da empresa, a empresa pode vir enquadrada nas seguintes opções:

Microempresa – para empresas que aufira, em cada ano-calendário, receita bruta igual ou inferior a R\$ 360.000,00 (trezentos e sessenta mil reais), conforme artigo 3°, I da Lei Complementar 123/06.

Empresa de Pequeno Porte – para empresas que aufira, em cada ano-calendário, receita bruta superior a R\$ 360.000,00 (trezentos e sessenta mil reais) e igual ou inferior a R\$ 4.800.000,00 (quatro milhões e oitocentos mil reais), conforme artigo 3°, II da Lei Complementar 123/06.

Demais - para empresas que aufira, em cada ano-calendário, receita bruta superior a R\$ 4.800.000,00 (quatro milhões e oitocentos mil reais).

Microempreendedor Individual – Opção disponibilizada para que o MEI possa realizar a viabilidade nos casos em que a Prefeitura solicita o procedimento.

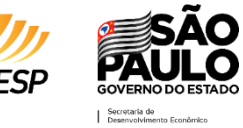

Informações referentes aos órgãos de registro são os próximos dados exibidos, os órgãos podem ser:

Junta Comercial: O registro na JUCESP é para as empresas que possuem atividade econômica organizada e voltada para a produção e circulação de bens ou de serviços, ou seja, que exerce uma atividade empresarial. Nessa opção, deverá selecionar o tipo jurídico da empresa.

Cartório de Registro de PJ (Pessoa Jurídica): O registro no Cartório, são para as empresas de natureza simples, ou seja, aquelas em que os sócios exercem a suas profissões liberais, de natureza particularmente pessoal ou que por lei determine que seu registro deva ser realizado em cartório. Nessa opção, deverá selecionar o tipo jurídico da empresa.

OAB-SP (Ordem dos Advogados de São Paulo): O registro na Ordem dos Advogados do Brasil – OAB é realizada pelas Sociedades de Advogados ou Sociedade Unipessoal de Advocacia, conforme artigo 15 da lei nº 8.906/1994.

Ato Legal: Para constituição, alteração ou baixa que decorra de um Ato Legal, ou seja, que decorra de legislação especifica, por exemplo a constituição da Junta Comercial do Estado de São Paulo que é uma autarquia que decorreu da promulgação do Decreto n° 58.879 de 07/02/2013.

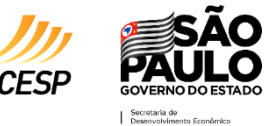

No campo "Dados do Estabelecimento" as informações dentro do evento 998 - Protocolo de Reconsideração também vem fechada para edição do solicitante.

| ÃO PAULO<br>VERNO DO ESTADO                                               | Via <b>rápida</b> REDESIM<br>empresa |                                     |             | 💄 Junta Comercial 🛛 🛛 Sa |  |  |  |  |
|---------------------------------------------------------------------------|--------------------------------------|-------------------------------------|-------------|--------------------------|--|--|--|--|
| 📜 Dados do Estabelecim                                                    | ento                                 |                                     |             | -                        |  |  |  |  |
| Informações sobre o Estabelecimento                                       |                                      |                                     |             |                          |  |  |  |  |
| *A empresa terá estabelecimento:<br>Sim                                   |                                      |                                     |             |                          |  |  |  |  |
| Endereço do Estabelecimento                                               |                                      |                                     |             |                          |  |  |  |  |
| *Cep:<br>19802400                                                         | Tipo de Logradouro:<br>RUA           | Logradouro:<br>Antônio José Ribeiro |             | Número:<br>669           |  |  |  |  |
| Bairro:<br>Vila Clementina                                                |                                      | Município:<br>Assis                 | Referência: |                          |  |  |  |  |
| Complemento do Endereço                                                   |                                      |                                     |             |                          |  |  |  |  |
| Área                                                                      |                                      |                                     |             |                          |  |  |  |  |
| *Área do imóvel (área construída) (m²):<br>*Área do estabelecimento (m²): | 55.00<br>44,00                       |                                     |             |                          |  |  |  |  |
| Protocolo de Reconsideração de Vi                                         | abilidade                            |                                     |             |                          |  |  |  |  |
| SPP2130003532-Y8Z0%5@-X476°G1                                             |                                      |                                     |             |                          |  |  |  |  |
| Tipo de Inscrição                                                         |                                      |                                     |             |                          |  |  |  |  |
| Tipo de Inscrição                                                         | Inscrição                            | Principal?                          |             |                          |  |  |  |  |
| Número IPTU                                                               | 4.200.009.001                        | ✓                                   |             |                          |  |  |  |  |

Os demais campos das sessões "Tipo de Unidade e Atividades do Estabelecimento", "Atividade(s) auxiliar(es)" e "Selecione a(s) forma(s) de atuação" também vem fechado, recuperando o que foi preenchido no protocolo origem que foi reprovado na análise automática de viabilidade.

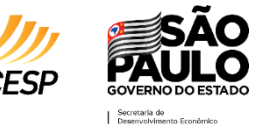

Na próxima página da coleta de viabilidade o único campo em aberto e a declaração: "Declaro estar ciente que esta consulta de viabilidade tem a intenção exclusiva de abertura de empresa", o solicitante deverá marcar a opção estando ciência das informações.

|                                                                                                    |            |                      | arápida   <sub>RE</sub> | DESIM                          |                      |        |             |                                       | L Junta Comercial |
|----------------------------------------------------------------------------------------------------|------------|----------------------|-------------------------|--------------------------------|----------------------|--------|-------------|---------------------------------------|-------------------|
| Responsável pela solicitação                                                                                                    |            |                      |                         |                                |                      |        |             |                                       |                   |
| Informe os                                                                                                    | s dados o  | lo responsável pe    | ela solicitação         |                                |                      |        |             |                                       |                   |
| Nome:                                                                                                    | rial       |                      |                         |                                | CPF:                 |        | E-Mail:     |                                       | Telefone:         |
| ✓ *Declaro                                                                                                    | estar cien | te que esta consulta | de viabilidade tem o    | a intenção exclusiva de abertu | ra de empresa        |        |             |                                       |                   |
| Informações do Empreendimento Informe os dados do empreendimento Nome Empresarial: TARCISIO GOMES ASSESSORIA AMBIENTAL LIDA Para consulta de nome empresarial: clique aqui Descrição do Objeto Social: SERVICOS DE AGRONOMIA E DE CONSULTORIA AS ATIVIDADES AGRICOLAS E PECUARIAS. |            |                      |                         |                                |                      |        |             |                                       |                   |
| Matriz                                                                                                    | UF         | Município            | Сер                     | Bairro                         | Logradouro           | Número | Complemento | Eventos                               | Ações             |
| *                                                                                                    | SP         | Assis                | 19802400                | Vila Clementina                | Antônio José Ribeiro | 669    |             | Inscrição de primeiro estabelecimento | Editar Excluir    |
| Descartar Solicitação Finalizar Solicitação<br>Junta Comercial do Estado de São Paulo<br>VERSÃO 10.4460                                                                                                    |            |                      |                         |                                |                      |        |             |                                       |                   |

Em "Solicitações cadastradas" o solicitante visualiza o resumo do pedido preenchido, se é para empresa Matriz, UF, Município, Cep, Bairro, Logradouro, Número, Complemento e os eventos selecionados.

Ressaltamos que mesmo que o evento selecionado seja o 998 - Protocolo de Reconsideração o sistema vai recuperar os dados e o(s) evento(s) do preenchimento do protocolo origem informado anteriormente.

No campo "**Ação**" o solicitante mesmo clicando na opção "**Editar**" o sistema não vai abrir os campos para edição, apenas o solicitante é levado para a página anterior para rever os dados recuperados do protocolo origem de viabilidade.

Cliquem em "**Descartar Solicitação**" caso não queira prosseguir ou clique em "**Finalizar Solicitação**" para finalizar o processo.

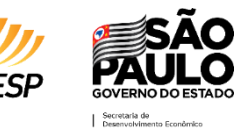

Importante destacar que ao finalizar o preenchimento do evento 998 - Protocolo de Reconsideração o sistema não vai gerar novamente o mesmo protocolo REDESIM origem, mas sim um novo protocolo, com os mesmo dados, mas com o resultado de análise automática de viabilidade diferente.

| OVERNO DO ESTADO                                                                                                    | 1                                                         |                                                     | L                                      | Junta Comercial Sair                                  |  |  |  |
|----------------------------------------------------------------------------------------------------|-----------------------------------------------------------|-----------------------------------------------------|----------------------------------------|-------------------------------------------------------|--|--|--|
|                                                                                                    | Detalhes da                                               | a Solicitação                                       |                                        |                                                       |  |  |  |
| ■ Protocolo Redesim: SPP2130003533                                                                                                    |                                                           |                                                     |                                        |                                                       |  |  |  |
| Dados do Protocolo                                                                                                    |                                                           |                                                     |                                        |                                                       |  |  |  |
| N° Protocolo         Status         Da           Redesim:         Em andamento         30           SPP21300035333         SPP2130003533         30 | ata da Solicitação Responsável Pela<br>//12/2021 10:06:06 | Solicitação: CPF:                                   | Email:                                 | Telefone:                                             |  |  |  |
| Resultado de consulta de Nome Empresarial                                                                                                    |                                                           |                                                     |                                        |                                                       |  |  |  |
| Status                                                                                                    |                                                           | Restrições                                          |                                        |                                                       |  |  |  |
| Status Análise Nome (Aguardando análise) Sem Restrições                                                                                             |                                                           |                                                     |                                        |                                                       |  |  |  |
| Informações sobre o Estabelecimento                                                                                                    |                                                           |                                                     |                                        |                                                       |  |  |  |
| Nome Empresarial Net<br>TARCISIO GOMES ASSESSORIA AMBIENTAL LTDA So                                                                                 | atureza jurídica CNPJ:<br>ciedade Empresária Limitada     | NIRE: Enquadramento:<br>Empresa de<br>Pequeno Porte | A empresa terá estabelecimento?<br>SIM | <b>Órgão</b><br><b>registrador</b><br>Junta Comercial |  |  |  |
| Eventos                                                                                                    |                                                           |                                                     |                                        |                                                       |  |  |  |
| (0) Inscrição de primeiro estabelecimento                                                                                                    |                                                           |                                                     |                                        |                                                       |  |  |  |
| Endereço do Estabelecimento                                                                                                    |                                                           |                                                     |                                        |                                                       |  |  |  |
| Endereço Indicado<br>RUA Antônio José Ribeiro, 669. Vila Clementina, Assis, SP, CEP : 19802400                                                      |                                                           |                                                     |                                        |                                                       |  |  |  |
| JA Antònio José Ribeiro, 669, Vila Clementina, Assis, SP, CEP : 19802400<br>Junta Comercial do Estado de São Paulo<br>VERSÃO 1.0.4.460 .            |                                                           |                                                     |                                        |                                                       |  |  |  |

Como para o evento 998 - Protocolo de Reconsideração o resultado da análise de viabilidade locacional ocorre de forma automática, o solicitante poderá consultar segundos após finalizar o pedido, para isso na página "Detalhes da Solicitação" desça até o final e clique em "**Voltar para a consulta**", na sequencia informe o novo protocolo e clique em "**Pesquisar**".

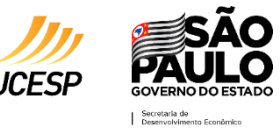

Após consultado segundos depois o novo protocolo o solicitante vai verificar que a resposta de viabilidade para o preenchimento do evento 998 - Protocolo de Reconsideração será "Viabilidade Aprovada".

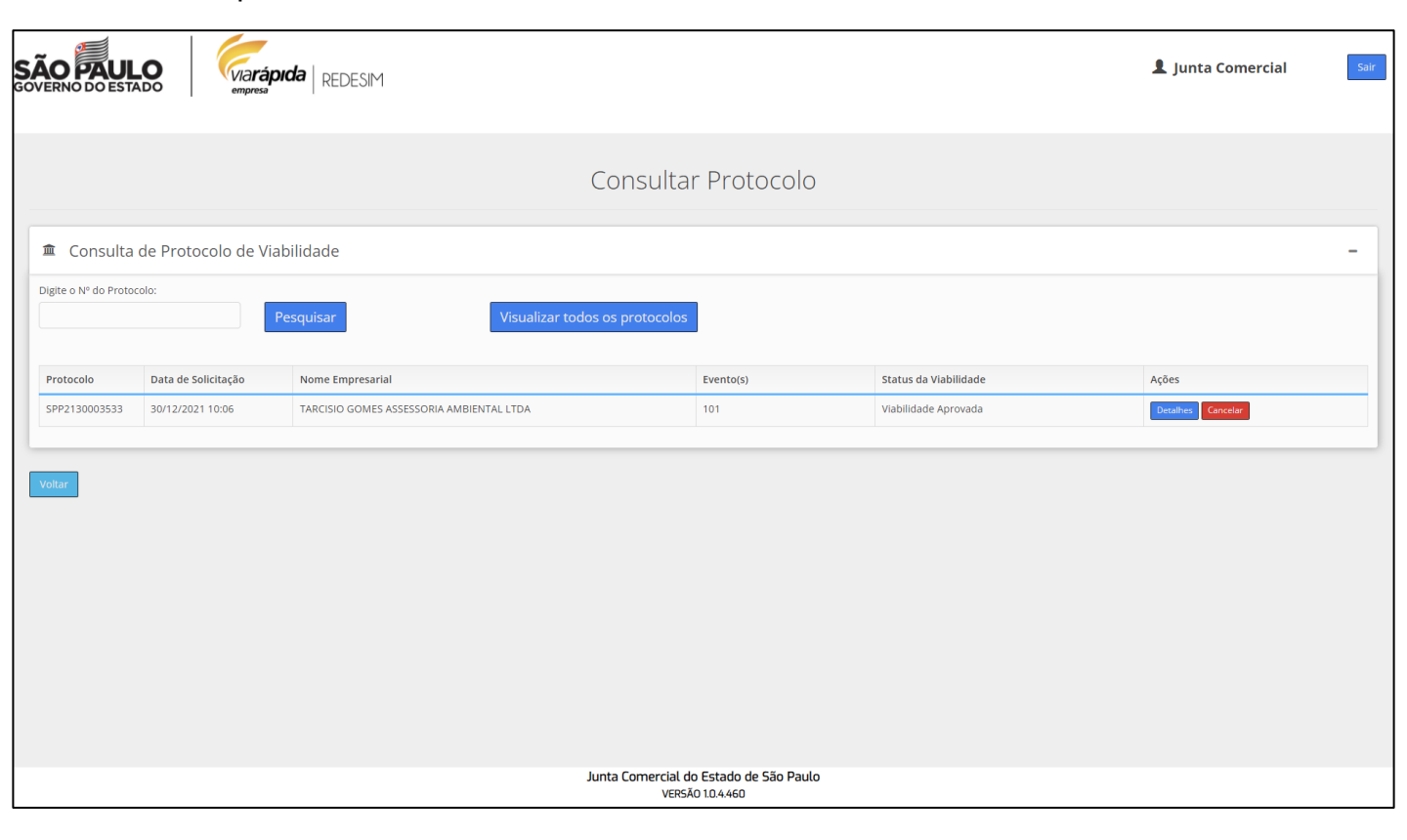

Recomendamos que clique em "Detalhes" para verificar se a prefeitura incluiu alguma restrição de viabilidade para esse processo, lembrando que as restrições deverão ser atendida na forma da lei pelo responsável pela empresa ou pela pessoa jurídica.

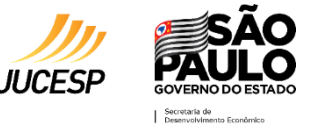

Protocolo de Reconsideração para protocolos Rejeitado pelo Solicitante.

Para alguns casos a resposta de viabilidade automática, quando o protocolo é consultado no menu "Consultar" no item de Viabilidade, poderá ser apresentado para o solicitante o status "Aguardando aprovação do solicitante".

Nesses casos o solicitante deverá clicar no ícone "**Aprovar Solicitação**" para identificar a resposta da análise municipal, também clicando em "**Detalhes**" é possível verificar o resultado do pedido de viabilidade.

| SÃO        | AUL<br>DO ESTAD | o Viarápida<br>empresa   | REDESIM                        |                       |                                     | 💄 Junta Comercial            | Sair |
|------------|-----------------|--------------------------|--------------------------------|-----------------------|-------------------------------------|------------------------------|------|
|            |                 |                          | Consulta                       | r Protocolo           |                                     |                              |      |
| ± C        | onsulta de      | e Protocolo de Viabilida | ade                            |                       |                                     |                              | -    |
| Digite o I | Iº do Protocolo | ».<br>Pes                | Visualizar todos os protocolos |                       |                                     |                              |      |
| Protoc     | olo             | Data de Solicitação      | Nome Empresarial               | Evento(s)             | Status da Viabilidade               | Ações                        |      |
| SPP223     | 0000392         | 03/02/2022 20:21         | TARCISIO GOMES MANUTENCAO      | 101                   | Aguardando aprovação do solicitante | Detalhes Aprovar Solicitação |      |
| Voltar     |                 |                          | Junta Comercial d              | o Estado de São Paulo |                                     |                              |      |
|            |                 |                          | Versã                          | ÃO 1.0.4.469          |                                     |                              |      |

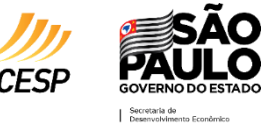

Após clicar em "Aprovar Solicitação" o solicitante consegue verificar qual o resultado do pedido de viabilidade, nessa página será informado a orientação "Atenção. Sua solicitação de foi analisada pelo município! Para dar prosseguimento clique em "Aprovar Solicitação", ou clique em "Cancelar Solicitação" para descartar a solicitação" e, na sequência, o sistema informa quais os dados que foram reprovados ou modificado pelo município.

|                                                                                                    |                                                            |              | L Junta Comercial Sair |  |  |  |  |  |  |
|----------------------------------------------------------------------------------------------------|------------------------------------------------------------|--------------|------------------------|--|--|--|--|--|--|
|                                                                                                    | Pendências da Solicitação                                  |              |                        |  |  |  |  |  |  |
| Protocolo de Viabilidade : SPP2230000392                                                                                                    | Protocolo de Viabilidade: SPP2230000392                    |              |                        |  |  |  |  |  |  |
| Atenção         Sua solicitação foi analisada pelo municípiol Para dar prosseguimento clique em "Aprovar Solicitação", ou clique em "Cancelar Solicitação" para descartar a solicitação.         - Atividade Econômica Indeferida |                                                            |              |                        |  |  |  |  |  |  |
| CNAE                                                                                                    | Atividade Estabelecida no Local?                           | Situação     | Informações            |  |  |  |  |  |  |
| 4321-5/00 - Instalação e manutenção elétrica Cnae Principal                                                                                                    | Não                                                        | Passivel     | Restrições             |  |  |  |  |  |  |
| 4330-4/04 - Serviços de pintura de edifícios em geral Chae Secundário                                                                                                    | Não                                                        | Passivel     | Restrições             |  |  |  |  |  |  |
| 2542-0/00 - Fabricação de artigos de serralheria, exceto esquadrias (inae Secundario)                                                                                                    | Não                                                        | Não Passível | Motivos                |  |  |  |  |  |  |
| 4322-3/01 - Instalações hidráulicas, sanitárias e de gás (mae Secundário)                                                                                                    | Não                                                        | Passivel     | Restrições             |  |  |  |  |  |  |
| 4330-4/02 - Instalação de portas, janelas, tetos, divisórias e armários embutidos de qualquer material (me secundário)                                                                                                    | Não                                                        | Passivel     | Restrições             |  |  |  |  |  |  |
| 4399-1/03 - Obras de alvenaria (Crae Secundário)                                                                                                    | Não                                                        | Passivel     | Restrições             |  |  |  |  |  |  |
| 1622-6/99 - Fabricação de outros artigos de carpintaria para construção (mas scondino)                                                                                                    | Não                                                        | Não Passível | Motivos                |  |  |  |  |  |  |
| 2330-3/01 - Fabricação de estruturas pré-moldadas de concreto armado, em série e sob encomenda (nos secundos)                                                                                                    | Não                                                        | Não Passível | Motivos                |  |  |  |  |  |  |
| 2330-3/02 - Fabricação de artefatos de cimento para uso na construção Cras Soundário                                                                                                    | Não                                                        | Não Passível | Motivos                |  |  |  |  |  |  |
| 2330-3/03 - Fabricação de artefatos de fibrocimento para uso na construção Crea Secundaro                                                                                                    | Não                                                        | Não Passível | Motivos                |  |  |  |  |  |  |
| 2330-3/04 - Fabricação de casas pré-moldadas de concreto (Crue Secundaro)                                                                                                    | Não                                                        | Não Passível | Motivos                |  |  |  |  |  |  |
| 2330-3/05 - Preparação de massa de concreto e argamassa para construção Grae Secundário                                                                                                    | Não                                                        | Não Passível | Motivos                |  |  |  |  |  |  |
| 2330-3/99 - Fabricação de outros artefatos e produtos de concreto, cimento, fibrocimento, gesso e materiais semelhantes                                                                                                    | Não                                                        | Não Passível | Motivos                |  |  |  |  |  |  |
|                                                                                                    | Junta Comercial do Estado de São Paulo<br>VERSÃO 1.0.4.469 |              |                        |  |  |  |  |  |  |

Nessa etapa a prefeitura poderá apenas alterar o endereço para o correto na base cadastral municipal ou em alguns casos a prefeitura poderá reprovar a instalação de atividades econômicas e atividades auxiliares na empresa. Quando as atividades são recusadas, o solicitante que estiver realizando um evento de inscrição ou alteração de atividade para empresa deverá estar ciente que, ao clicar em "Aprovar Solicitação", a atividade não fará parte do CNPJ.

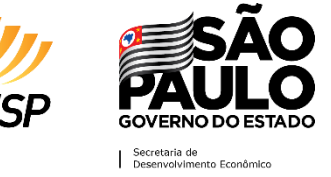

Para verificar o motivo de recusa da atividade no pedido, ou para identificar as restrições, contendo as condições e exigências informadas como condicionantes para a instalação da atividade no local o solicitante pode clicar no ícone "**Motiv**o" ou "**Restrição**".

| <b>JÃO PAULO</b><br>OVERNO DO ESTADO                                                                                                    | Restrições                                                                                                    | ×                                                                                                    | L Junta Comercial Sair                   |
|----------------------------------------------------------------------------------------------------|----------------------------------------------------------------------------------------------------|----------------------------------------------------------------------------------------------------|------------------------------------------|
| -Q<br>Sua solicitação toi analisada pelo municípiol Para dar prosseguimento clique em "Aprovar Solicitação<br>- Atividade Econômica Indeferida | uando empresa não estabelecida é necessário selecionar atividade auxiliministrativo. Caso a atividade auxillar Estratiro Administrativo. Caso a atividade auxillar Estratiro Administrativo não tenh<br>nor refazer a solicitação, selecionando a respectiva atividade auxillar, o uc<br>ve ser utilizado exclusivamente para exercicio da atividade auxillar, o uc<br>rebimento de correspondências. não sendo permitido o exercicio de ativi<br>local. A Prófetura noderá ao auxilour momento nortificar o interesestado | Iar Escritório<br>a sido selecionada,<br>ndereço informado<br>imo ponto de<br>dades econômicas<br>comproyar as |                                          |
| Atividades Econômicas na Solicitação no                                                                                                    | ndições supramencionadas nas restrições de operação, de forma que se<br>tíficação, poderá iniciar procedimento de apuração de responsabilidade:                                                                                                    | não atendida a<br>s com eventual                                                                               |                                          |
| CNAE                                                                                                    | posição de muita, interdição do imovei ou cassação do licenciamento.                                                                                                    | Situação                                                                                                    |                                          |
| 4321-5/00 - Instalação e manutenção elétrica (man image)                                                                                       |                                                                                                    | Fechar Passivel                                                                                                | Restrições                               |
| 4330-4/04 - Serviços de pintura de edifícios em geral Consistenciaro                                                                           | Nao                                                                                                    | Passível                                                                                                    | Restrições                               |
|                                                                                                    |                                                                                                    | Não Passível                                                                                                   | Motivos                                  |
|                                                                                                    |                                                                                                    |                                                                                                    | Restrições                               |
|                                                                                                    |                                                                                                    |                                                                                                    | Restrições                               |
|                                                                                                    |                                                                                                    |                                                                                                    | Restrições                               |
|                                                                                                    |                                                                                                    | Não Passível                                                                                                   | Motivos                                  |
|                                                                                                    |                                                                                                    | Não Passível                                                                                                   | Motivos                                  |
|                                                                                                    |                                                                                                    | Não Passível                                                                                                   | Motivos                                  |
|                                                                                                    |                                                                                                    | Não Passível                                                                                                   | Motivos                                  |
|                                                                                                    |                                                                                                    | Não Passível                                                                                                   | Motivos                                  |
|                                                                                                    |                                                                                                    | Não Passível                                                                                                   | Motivos                                  |
|                                                                                                    |                                                                                                    | (Não Passive)                                                                                                  | Motivos                                  |
| Atividades Auxiliares                                                                                                    |                                                                                                    |                                                                                                    |                                          |
|                                                                                                    |                                                                                                    |                                                                                                    |                                          |
|                                                                                                    |                                                                                                    |                                                                                                    | Restrições                               |
|                                                                                                    |                                                                                                    |                                                                                                    |                                          |
|                                                                                                    | Junta Comercial do Estado de São Paulo<br>VERSÃO 1.0.4.469                                                                                                    |                                                                                                    | Cancelar Solicitação Aprovar Solicitação |

Caso o solicitante não concorde com a análise, ou esteja promovendo uma alteração ou regularização de empresa, para atividades anteriormente aprovadas, deverá verificar se o município está inserido no projeto do VRE|MUNICIPAL e verificar se é possível conceder o protocolo de reconsideração para esses caso, caso a resposta seja sim o solicitante deverá, dentro da página de aceite de análise de viabilidade, clicar na opção "Cancelar Solicitação".

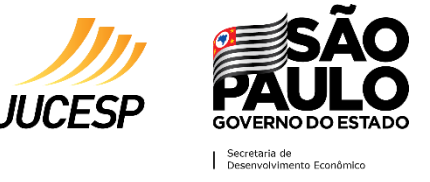

Após clicar em "**Cancelar Solicitação**" recomendamos que consulte novamente o protocolo REDESIM na funcionalidade "Consulta" dentro do módulo de viabilidade.

| SÃO PAULO<br>GOVERNO DO ESTAD | O Viarápida             | REDESIM                        |                                        |                            | 1 Junta Comercial Sair |
|-------------------------------|-------------------------|--------------------------------|----------------------------------------|----------------------------|------------------------|
|                               |                         | Consulta                       | r Protocolo                            |                            |                        |
| 🏛 Consulta d                  | le Protocolo de Viabili | dade                           |                                        |                            | -                      |
| Digite o Nº do Protocol       | lo:                     | Visualizar todos os protocolos |                                        |                            |                        |
| Protocolo                     | Data de Solicitação     | Nome Empresarial               | Evento(s)                              | Status da Viabilidade      | Ações                  |
| SPP2230000392                 | 03/02/2022 20:21        | TARCISIO GOMES MANUTENCAO      | 101                                    | Rejeitado pelo solicitante | Detalhes               |
| Vortar                        |                         |                                |                                        |                            |                        |
|                               |                         | Junta Comercial d<br>VERS/     | lo Estado de São Paulo<br>ÃO 1.0.4.469 |                            |                        |

Ao consultar o protocolo novamente o solicitante verifica que o status foi atualizado para "Rejeitado pelo Solicitante", o protocolo nesse status permite que o solicitante utilize o protocolo fornecido pelo município, para realizar o preenchimento do evento 998 – Protocolo de Reconsideração.

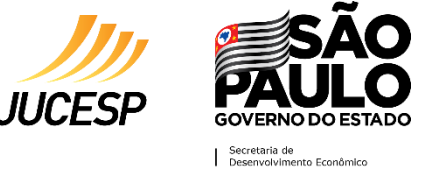

De volta a tela de seleção de evento de viabilidade, selecione o evento "998 – Protocolo de Reconsideração", informe o protocolo que foi recusado pelo solicitante na etapa anterior e informe a chave de reconsideração que será fornecida pela prefeitura.

Na sequencia basta seguir avançando as telas e finalizar o pedido clicando em "Finalizar". Lembrando que o novo protocolo será gerado com uma numeração diferente, esse novo protocolo deverá ser consultado minutos depois para identificar se o resultado da viabilidade foi informada como "Viabilidade Aprovada", não se esquecendo de clicar no botão "Detalhes" e verificar se a prefeitura restringiu ou condicionou a autorização de viabilidade mediante ao comprimento de regras e ações que o responsável pela empresa deverá atender.

|                                                                                   | 💄 Junta Comercial 🛛 💈 |
|-----------------------------------------------------------------------------------|-----------------------|
| empresa                                                                           |                       |
|                                                                                   |                       |
| T Eventos                                                                         |                       |
| lecione o(s) evento(s) Desejado(s)                                                |                       |
| 101 - Inscrição de primeiro estabelecimento                                       |                       |
| 102 - Inscrição dos demais estabelecimentos                                       |                       |
| 10G - Inscrição de missões dipl./repart. consul./repres. de órgãos internacionais |                       |
| 209 - Alteração de endereço entre municípios dentro do mesmo estado               |                       |
| 210 - Alteração de endereço entre estados                                         |                       |
| 211 - Alteração de endereço dentro do mesmo município                             |                       |
| 220 - Alteração do nome empresarial (firma ou denominação)                        |                       |
| 225 - Alteração da natureza jurídica                                              |                       |
| 244 - Alteração de atividades econômicas (principal e secundárias)                |                       |
| 248 - Alteração do tipo de unidade                                                |                       |
| 249 - Alteração da forma de atuação                                               |                       |
| 998 - Protocolo de Reconsideração                                                 |                       |
| 999 - Regularização de Empresa                                                    |                       |
| Protocolo de Viabilidade Origem:                                                  |                       |
| SPP2230000392                                                                     |                       |
| Protocolo de Reconsideração:                                                      |                       |
| 9@ACV1AZ5@F3                                                                      |                       |
|                                                                                   | Cancelar Avança       |
| Junta Comercial do Estado de São Paulo<br>VERSÃO 10.4.469                         |                       |

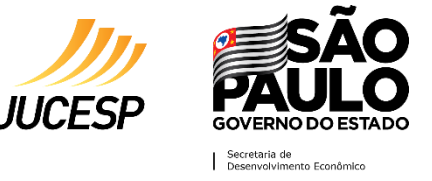

Para sanar qualquer dúvida ou problema apresentado, entrar em contato nos canais de atendimento do portal VRE|REDESIM, disponíveis no endereço <u>https://vreredesim.sp.gov.br/contato</u>.

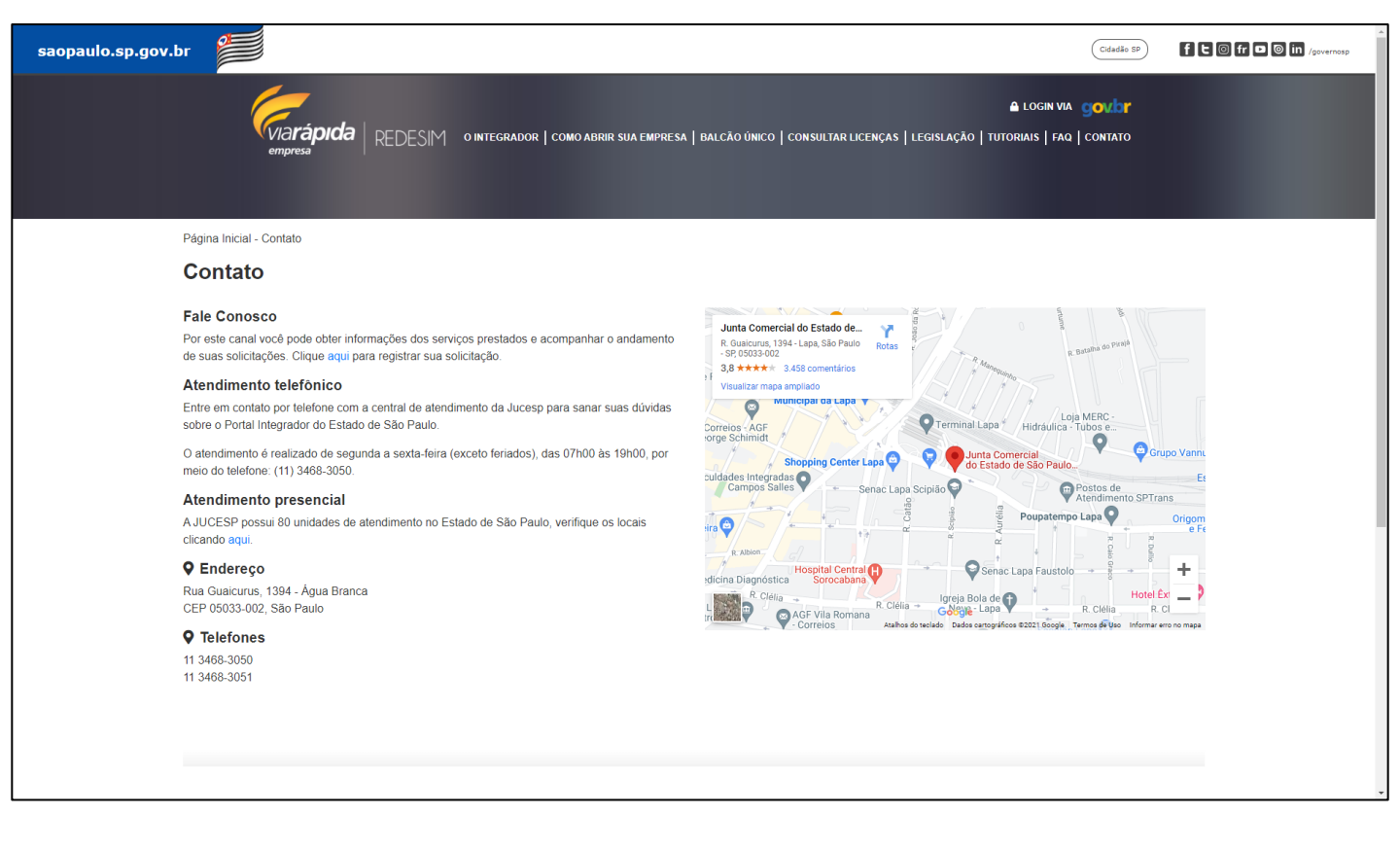

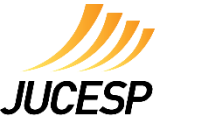

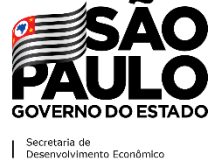

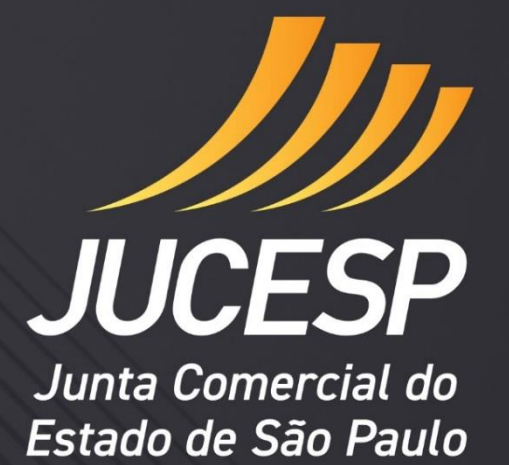

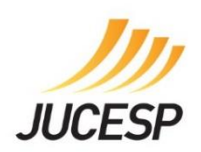

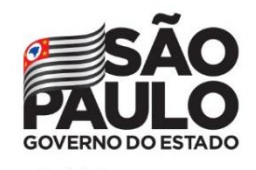

Secretaria de Desenvolvimento Econômico